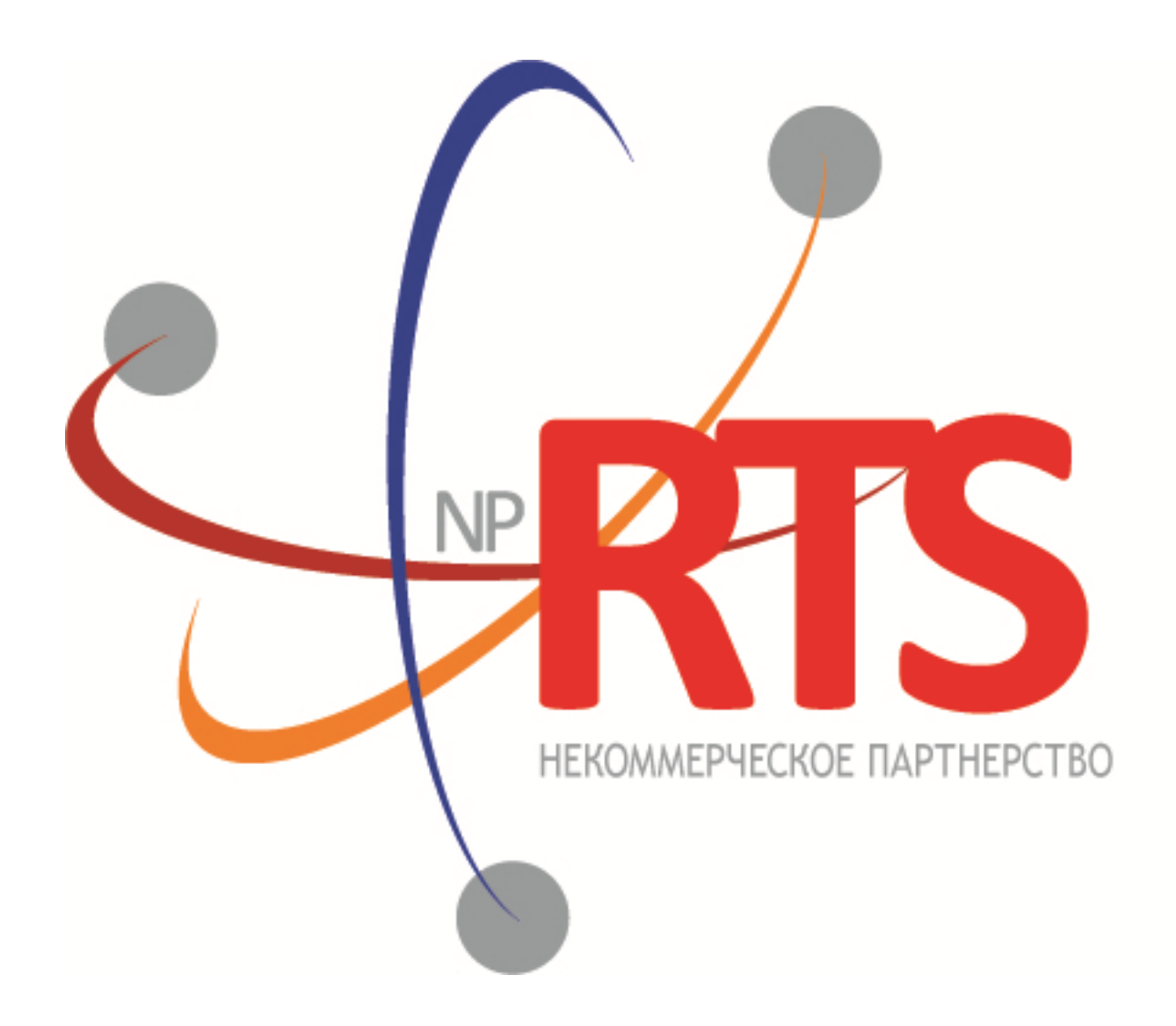

# Файловый шлюз системы электронного документооборота НП РТС

Версия документа 1.0.4

07.02.2017

### История изменений

Версия 1.0.2, 10 ноября 2015 года Добавлен раздел <u>Запуск приложения в виде службы Windows</u>.

Версия 1.0.1, 5 марта 2015 года Изменен раздел <u>Другие настройки</u> (добавлен флаг **Сохранять с подписью**).

#### Файловый шлюз системы электронного документооборота НП РТС

### Содержание

| 1. | Общая информация                               | 4  |
|----|------------------------------------------------|----|
|    | 1.1. Основная функциональность файлового шлюза | 4  |
|    | 1.2. Системные требования                      | 4  |
| 2. | Работа с приложением                           | 5  |
|    | 2.1. Установка приложения                      | 5  |
|    | 2.2. Настройка приложения                      | 5  |
|    | 2.2.1. Главная                                 | 5  |
|    | 2.2.2. Настройки соединения                    | 7  |
|    | 2.2.3. Настройки каталогов                     | 8  |
|    | 2.3. Запуск приложения в виде службы Windows   | 8  |
| 3. | Принципы работы приложения                     | 10 |

# 1. Общая информация

## 1.1. Основная функциональность файлового шлюза

Файловый шлюз системы ЭДО является программным приложением, предназначенным для удаленного обмена файлами между клиентом и НП РТС. Приложение взаимодействует с сервером НП РТС посредством интерфейса программирования приложений (АРІ) Веб-сервиса.

## 1.2. Системные требования

Для корректной работы программного обеспечения необходимо:

- компьютер с тактовой частотой не ниже 1,5 ГГц, 2 Гб RAM, 20 Гб HDD, доступ в интернет 2 Мбит/с;
- операционная система Windows XP, Vista или 7;
- программная платформа Microsoft .NET Framework 4.0;
- установленное программное обеспечение криптографии, поддерживающее ГОСТ-алгоритмы подписи (протестировано с CryproPro CSP3.6);
- установленный сертификат пользователя системы, с использованием которого будет осуществляться взаимодействие с библиотекой Веб-сервиса;
- сетевые разрешения, позволяющие доступ к указанному адресу Веб-сервиса;
- права администратора.

# 2. Работа с приложением

## 2.1. Установка приложения

Программное обеспечение не требует установки. Необходимо распаковать архив, содержащий приложение в выбранную директорию, и запустить файл **FG.Client2.exe**.

Актуальную версию программного обеспечения можно скачать здесь - <u>ftp://ftp.nprts.ru/EDO/filegate/</u>.

# 2.2. Настройка приложения

Запуск программы необходимо осуществлять с правами администратора системы. Для начала работы следует корректно установить необходимые параметры при помощи элементов управления. После проверки работоспособности параметров рекомендуется сохранить конфигурацию во избежание в будущем повторного ввода параметров.

В главном окне программы доступно четыре вкладки:

- Главная содержит основные элементы управления приложением.
- Настройки соединения управление настройками соединения с Веб-сервисом.
- Настройки каталогов настройки папок и файлов, с которыми взаимодействует приложение.

### 2.2.1. Главная

#### Рисунок 2.1. Вкладка Главная

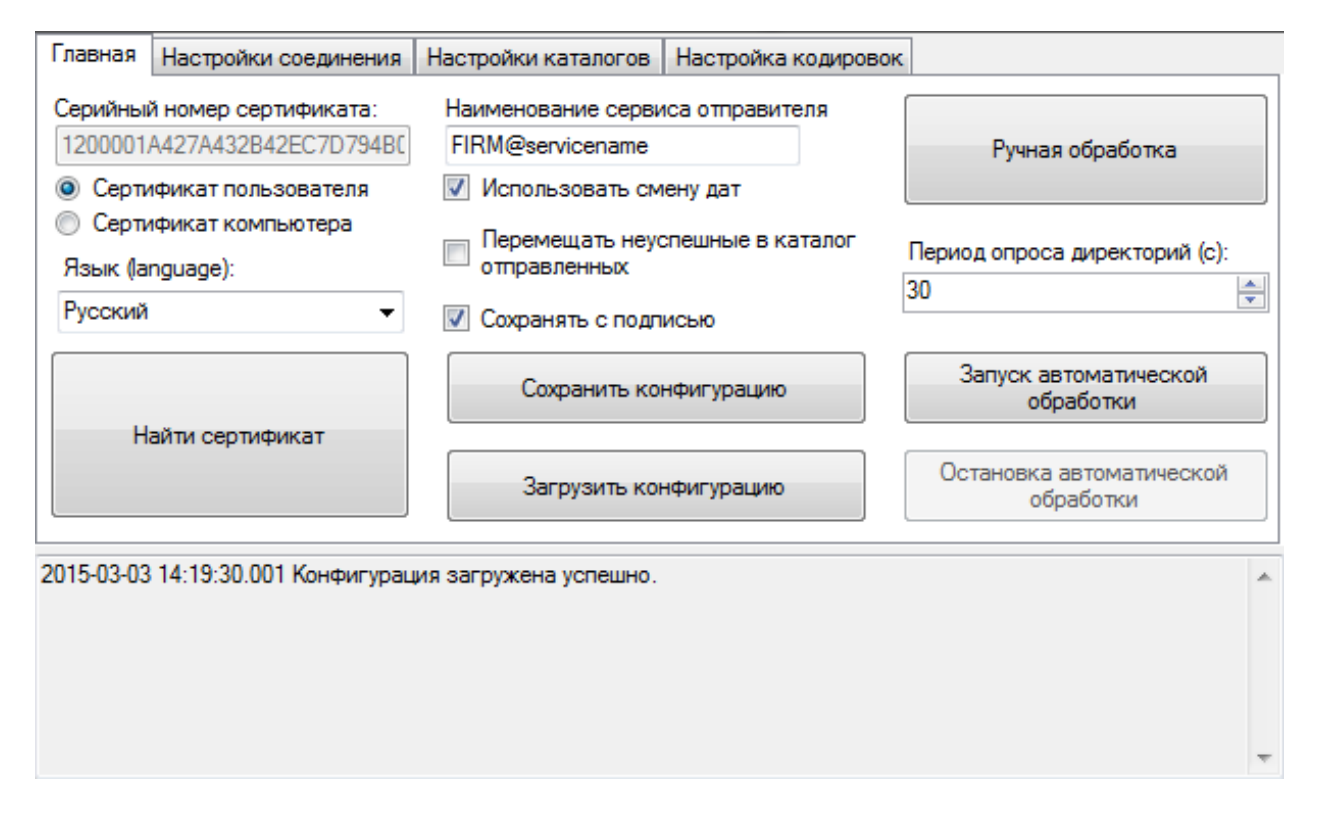

Интерфейс файлового шлюза доступен на двух языках — русском и английском. Для смены языка выберите другой язык в выпадающем списке **Язык (language)**.

#### 2.2.1.1. Сертификат электронной подписи

Приложение отправляет и получает сообщения посредством Веб-сервиса, для использования которого необходим сертификат электронной подписи. Для подключения сертификата следует выбрать **Сертификат пользователя** или **Сертификат компьютера** (от этого зависит, в каком хранилище будет осуществляться поиск сертификата) и нажать на кнопку **Найти сертификат**. После того как вы выберете один из найденных сертификатов, поле **Серийный номер сертификат** автоматически заполнится.

### 2.2.1.2. Другие настройки

В поле **Наименование сервиса отправителя** нужно указать свой адрес в системе, полученный от администратора системы ЭДО.

При установленном флаге **Использовать смену дат** входящие сообщения будут помещены в подкаталог с уникальным именем (в формате уууу\_MM\_dd) каталога входящих сообщений. Отправленные сообщения будут перемещаться в подкаталог папки отправленных сообщений, причем имя также представляет собой дату.

Флаг **Перемещать неуспешные в каталог отправленных** указывает, следует ли перемещать файлы, которые пользователю не удалось отправить, в каталог отправленных сообщений, для исключения их дальнейшей обработки.

Флаг Сохранять с подписью указывает, что вместе со входящим файлом будет получен файл с расширением **p7s**, который позволяет определить кто подписывал документ. Для этого нужно воспользоваться сторонним приложением, например, КриптоЛайном.

#### 2.2.1.3. Конфигурация

Конфигурация файлового шлюза включает в себя все настройки и параметры, установленные на этой и других вкладках. Вы можете сохранить конфигурацию для того, чтобы загрузить ее при последующем запуске.

### 2.2.1.4. Действия

Кнопка Ручная обработка запускает однократную обработку файлов, предназначенных для отправки или получения.

В поле **Период опроса директорий** задается период (в секундах) опроса каталога исходящих сообщений при автоматической обработке. Рекомендуемое значение — 30 секунд.

Кнопка Запуск автоматической обработки инициирует автоматическое взаимодействие с сервером путем опроса каталога отправки с интервалом, установленным в поле **Период опроса директорий**. Кнопка **Остановка** автоматической обработки прерывает процесс автоматической обработки.

### 2.2.2. Настройки соединения

#### Рисунок 2.2. Вкладка Настройки соединения

| Главная            | Настройки соединения                            | Настройки каталогов           | Настройка кодировок         |   |  |
|--------------------|-------------------------------------------------|-------------------------------|-----------------------------|---|--|
| Адрес WEB-сервиса: |                                                 |                               |                             |   |  |
| https://e          | https://edo.nprts.ru/EdoServices/ServiceEdo.svc |                               |                             |   |  |
| имя пол            | њзователя прокси-сервер                         | ра: Домен (опционал           | пьно):                      |   |  |
| Пароль             | для прокси-сервера:                             | Использовать                  | прокси-сервер               |   |  |
| Адрес п            | рокси-сервера:                                  | Предварительн                 | ная авторизация             |   |  |
| Порт пр            | окси-сервера:                                   | Использовать<br>настройки про | о системные<br>окси-сервера |   |  |
| 3128               |                                                 | 🚊 📃 Обход ошибки              | 417                         |   |  |
| 2014-11-24         | 17:54:10.990 Конфигурац                         | ия загружена успешно.         |                             | * |  |
|                    |                                                 |                               |                             |   |  |
|                    |                                                 |                               |                             |   |  |
|                    |                                                 |                               |                             | Ŧ |  |

Для работы файлового шлюза обязательно должен быть указан Адрес WEB-сервиса.

Актуальный адрес для подключения к Веб-сервису - <u>https://edo.nprts.ru/EdoServices/ServiceEdo.svc</u>.

При снятом флажке **Обход ошибки 417** несколько ускоряется процесс передачи сообщения серверу. В этом случае приложение сначала передает только заголовок и затем при положительном ответе сервера транслирует все сообщение. Однако в этом случае может возникать ошибка 417. Если эта ошибка возникает, можно использовать эту опцию, тогда сообщение будет транслироваться на сервер полностью.

#### 2.2.2.1. Настройки прокси-сервера

При установленном флажке **Использовать системные настройки прокси-сервера** приложение автоматически применяет настройки, полученные от операционной системы; настройка другого прокси-сервера при этом невозможна.

Для дополнительной настройки прокси-сервера необходимо, во-первых, отменить флажок **Использовать** системные настройки прокси-сервера. Далее следует выбрать флажок **Использовать прокси-сервер**, после этого вы можете ввести имя, пароль, адрес, порт и домен прокси-сервера. Рекомендуем вам уточнить актуальные настройки прокси-сервера у системного администратора. В случае дополнительной настройки прокси-сервера приложение может осуществлять попытку предварительной авторизации для ускорения отправки сообщения.

### 2.2.3. Настройки каталогов

#### Рисунок 2.3. Вкладка Настройки каталогов

| Главная    | Настройки соединения            | Настройки каталогов   | Настройка кодировок |          |   |  |
|------------|---------------------------------|-----------------------|---------------------|----------|---|--|
| Директо    | Директория исходящих сообщений: |                       |                     |          |   |  |
| .\out      |                                 |                       |                     | <Задать  |   |  |
| Директо    | рия входящих сообщений:         | :                     |                     |          |   |  |
| .\in       |                                 |                       |                     | <Задать  |   |  |
| Директо    | рия отправленных сообще         | ений:                 |                     |          |   |  |
| .\sent     |                                 |                       |                     | <Задать  |   |  |
| Директо    | рия лог-файлов:                 |                       |                     |          |   |  |
| .Nog       |                                 |                       |                     | <Задать  |   |  |
| Сертифи    | кат сервера:                    |                       |                     |          |   |  |
| .\edo.nprt | ts.server.cer                   |                       |                     | <Выбрать |   |  |
|            |                                 |                       |                     |          |   |  |
| 2015-03-03 | 3 14:19:30.001 Конфигурац       | ия загружена успешно. |                     |          | 4 |  |

В этой вкладке вы можете задать размещение директорий входящих, исходящих и отправленных сообщений, а также директории, где хранятся журналы действий файлового шлюза.

В поле Сертификат сервера необходимо выбрать файл с именем edo.nprts.server.cer, находящийся в каталоге дистрибутива приложения.

## 2.3. Запуск приложения в виде службы Windows

Запуск приложения в виде службы Windows выполняется если есть необходимость, чтобы Файловый шлюз системы ЭДО автоматически запускался при загрузке Windows и работал в фоновом режиме.

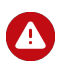

Наименование папки, откуда запускается приложение, не должно содержать пробелы.

Для этого сертификат электронной подписи, который необходим для работы с приложением, следует установить в хранилище **Сертификаты (локальный компьютер)** в папку **Личное** или прописать закрытый ключ в реестре системы.

Затем нужно запустить файл FG.Client2.exe из директории, в которой хранится Файловый шлюз. Для подключения сертификата следует выбрать Сертификат компьютера и нажать на кнопку Найти сертификат. После того как вы выберете нужный сертификат из найденных, нажмите на кнопку Сохранить конфигурацию.

В директории, в которой хранится Файловый шлюз, есть файл — create\_service.bat, с помощью которого можно запустить приложение в виде службы Windows. Для его редактирования следует на файле нажать правую кнопку мыши и в контекстном меню выбрать пункт Изменить. Если существует необходимость запустить несколько приложений, то у каждого должно быть собственное имя службы (параметр set Name).

#### Рисунок 2.4. Редактирование файла create\_service.bat

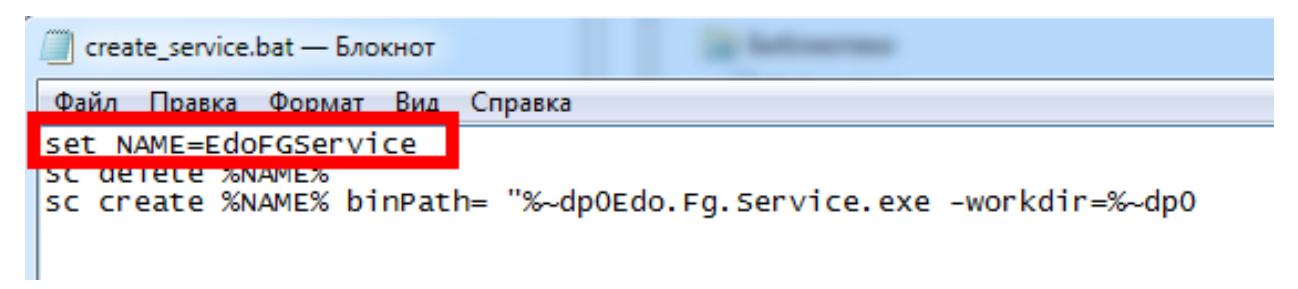

Для настройки службы необходимо запустить приложение Службы, выполнив Пуск >> Все программы >> Администрирование >> Службы. В открывшемся окне нужно выбрать созданную службу. Здесь можно настроить, чтобы запуск службы осуществлялся от имени системной учетной записи или доменной учетной записи.

Рисунок 2.5. Настройка службы

| Общие                                     | Вход в систему                      | Восстановление            | Зависимости    |                |  |  |
|-------------------------------------------|-------------------------------------|---------------------------|----------------|----------------|--|--|
| Вход в с                                  | истему:                             |                           |                |                |  |  |
| () С <u>с</u> ис                          | O С системной учетной записью       |                           |                |                |  |  |
| Разрешить взаимодействие с рабочим столом |                                     |                           |                |                |  |  |
| 🔘 С уче                                   | тной записью:                       |                           |                | О <u>б</u> зор |  |  |
| Паро                                      | оды: [                              |                           |                |                |  |  |
| Подт                                      | вер <u>ж</u> дение:                 |                           |                |                |  |  |
| <u>Помощ</u> ы<br>записи,                 | о при настройке<br>для входа в сист | параметров пользо<br>тему | вательской уче | Йонте          |  |  |
|                                           |                                     | ОК                        | Отмена         | Применить      |  |  |

# 3. Принципы работы приложения

Для передачи файла надо его поместить в каталог для исходящих сообщений, в подкаталог с именем необходимого сервера в системе (например, BEXEM@REGISTER). После того как файл был отправлен на сервер, он будет перемещен в каталог отправленных сообщений, в подкаталог с именем сервера, куда он был отправлен. Данные передаются зашифрованными системными средствами по протоколу https.

Полученный файл с сервера будет помещен в каталог для входящих сообщений, в подкаталог с именем сервера, откуда он был отправлен.

В случае если в каталоге отправленных или входящих сообщений уже содержится файл с аналогичным именем, то будет добавлен префикс N\_к имени файла, где N— натуральное число.